# Configuration du tunnel IPSec LAN à LAN entre le pare-feu Cisco Pix et un pare-feu NetScreen

# Contenu

Introduction Conditions préalables Conditions requises Components Used Conventions Configuration Diagramme du réseau Configurations Vérification Commandes de vérification Sortie de vérification Dépannage Dépannage des commandes Exemple de sortie de débogage Informations connexes

# **Introduction**

Ce document décrit la procédure pour créer un tunnel IPsec réseau à réseau entre un pare-feu Cisco PIX et un pare-feu NetScreen au moyen du logiciel le plus récent. Un réseau privé derrière chaque périphérique communique à l'autre pare-feu par l'intermédiaire du tunnel IPsec.

# **Conditions préalables**

# **Conditions requises**

Assurez-vous que vous répondez à ces exigences avant d'essayer cette configuration :

- Le pare-feu NetScreen est configuré avec les adresses IP sur les interfaces trust/untrust.
- La connectivité est établie à Internet.

## **Components Used**

Les informations contenues dans ce document sont basées sur les versions de matériel et de logiciel suivantes :

- Logiciel pare-feu PIX version 6.3(1)
- Dernière révision NetScreen

The information in this document was created from the devices in a specific lab environment. All of the devices used in this document started with a cleared (default) configuration. If your network is live, make sure that you understand the potential impact of any command.

### **Conventions**

Pour plus d'informations sur les conventions utilisées dans ce document, reportez-vous à <u>Conventions relatives aux conseils techniques Cisco.</u>

# **Configuration**

Cette section vous fournit des informations pour configurer les fonctionnalités décrites dans ce document.

**Remarque :** utilisez l'<u>outil de recherche de commandes</u> (clients <u>enregistrés</u> uniquement) pour obtenir plus d'informations sur les commandes utilisées dans cette section.

#### Diagramme du réseau

Ce document utilise la configuration réseau suivante :

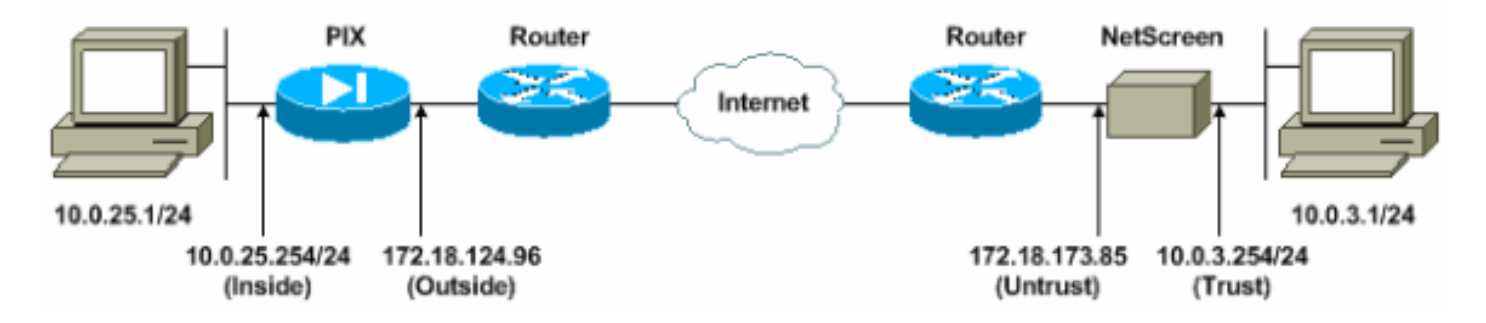

## **Configurations**

Ce document utilise les configurations suivantes :

- Pare-feu PIX
- Pare-feu NetScreen

#### Configurer le pare-feu PIX

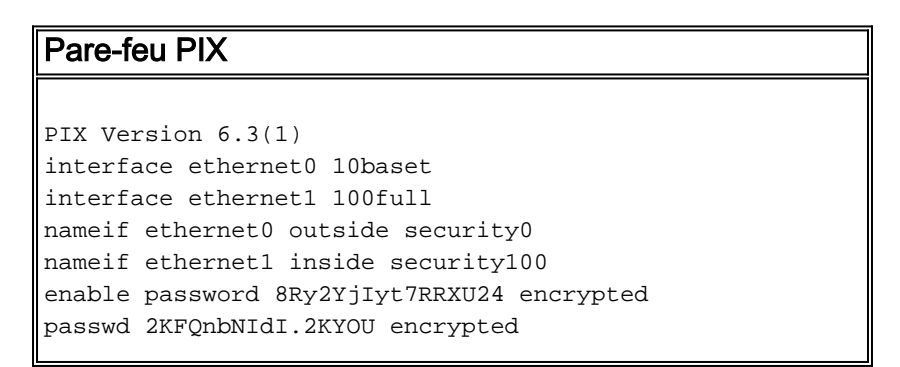

hostname pixfirewall domain-name cisco.com fixup protocol ftp 21 fixup protocol h323 h225 1720 fixup protocol h323 ras 1718-1719 fixup protocol http 80 fixup protocol ils 389 fixup protocol rsh 514 fixup protocol rtsp 554 fixup protocol sip 5060 fixup protocol sip udp 5060 fixup protocol skinny 2000 fixup protocol smtp 25 fixup protocol sqlnet 1521 names !--- Access control list (ACL) for interesting traffic to be encrypted and !--- to bypass the Network Address Translation (NAT) process. access-list nonat permit ip 10.0.25.0 255.255.255.0 10.0.3.0 255.255.255.0 pager lines 24 logging on logging timestamp logging buffered debugging icmp permit any inside mtu outside 1500 mtu inside 1500 !--- IP addresses on the interfaces. ip address outside 172.18.124.96 255.255.255.0 ip address inside 10.0.25.254 255.255.255.0 ip audit info action alarm ip audit attack action alarm pdm logging informational 100 pdm history enable arp timeout 14400 global (outside) 1 interface !--- Bypass of NAT for IPsec interesting inside network traffic. nat (inside) 0 access-list nonat nat (inside) 1 0.0.0.0 0.0.0.0 0 0 !--- Default gateway to the Internet. route outside 0.0.0.0 0.0.0.0 172.18.124.1 1 timeout xlate 0:05:00 timeout conn 1:00:00 half-closed 0:10:00 udp 0:02:00 rpc 0:10:00 h225 1:00:00 timeout h323 0:05:00 mgcp 0:05:00 sip 0:30:00 sip\_media 0:02:00 timeout uauth 0:05:00 absolute aaa-server TACACS+ protocol tacacs+ aaa-server RADIUS protocol radius aaa-server LOCAL protocol local http 10.0.0.0 255.0.0.0 inside no snmp-server location no snmp-server contact snmp-server community public no snmp-server enable traps floodquard enable !--- This command avoids applied ACLs or conduits on encrypted packets. sysopt connection permit-ipsec !--- Configuration of IPsec Phase 2. crypto ipsec transform-set mytrans esp-3des esp-sha-hmac crypto map mymap 10 ipsec-isakmp crypto map mymap 10 match address nonat crypto map mymap 10 set pfs group2 crypto map mymap 10 set peer 172.18.173.85 crypto map mymap 10 set transform-set mytrans

| crypto map mymap interface outside                        |
|-----------------------------------------------------------|
| ! Configuration of IPsec Phase 1. isakmp enable           |
| outside                                                   |
| <pre>! Internet Key Exchange (IKE) pre-shared key !</pre> |
| that the peers use to authenticate. isakmp key testme     |
| address 172.18.173.85 netmask 255.255.255.255             |
| isakmp identity address                                   |
| isakmp policy 10 authentication pre-share                 |
| isakmp policy 10 encryption 3des                          |
| isakmp policy 10 hash sha                                 |
| isakmp policy 10 group 2                                  |
| isakmp policy 10 lifetime 86400                           |
| telnet timeout 5                                          |
| ssh timeout 5                                             |
| console timeout 0                                         |
| dhcpd lease 3600                                          |
| dhcpd ping_timeout 750                                    |
| terminal width 80                                         |

#### Configurer le pare-feu NetScreen

Complétez ces étapes afin de configurer le pare-feu NetScreen.

- 1. Sélectionnez Lists > Address, accédez à l'onglet Trusted, puis cliquez sur New Address.
- 2. Ajoutez le réseau interne NetScreen chiffré sur le tunnel et cliquez sur **OK.Remarque :** assurez-vous que l'option Approbation est sélectionnée.Cet exemple utilise le réseau 10.0.3.0 avec le masque

| 255.255.255.0.                                      |                             |                                                       |                |
|-----------------------------------------------------|-----------------------------|-------------------------------------------------------|----------------|
| NetScreen Administration Tools - Microsoft Internet | t splorer                   |                                                       |                |
| Ele Los yew Favoris Locis tesp                      |                             |                                                       |                |
| Gead · O · X & O / Search Y                         | Feverites 💽 Media 🚱 🔯 - 🥥 🕅 | 6 - 🛄 🥸                                               |                |
| Address 1 http://10.0.3.254/keyo.e.html*6,1,1       |                             |                                                       | • Go Unis *    |
| NETSCREEN'-S                                        |                             | <ul> <li>help</li> <li>support</li> <li>at</li> </ul> | out. •, logout |
| System ADDRESS CONFIG                               | URATION                     |                                                       |                |
| Configure                                           | Traces aver                 |                                                       |                |
| Interface                                           |                             |                                                       |                |
| Network                                             | 1                           |                                                       |                |
| Policy                                              | Address Name                | InsideNetwork                                         |                |
| VPN                                                 |                             |                                                       |                |
| Lists                                               | IP Address/Domain Name      | 100.30                                                |                |
| Address                                             | Natarak                     | Des 255 255 0                                         |                |
| Service                                             | Teuliask                    | 10000000                                              |                |
| Scherbule                                           | Comment                     |                                                       |                |
| Manifer                                             | Treating                    | C Tora C Hanna                                        |                |
| Traffic                                             | Location                    | · true · Operate                                      |                |
| Counters                                            | 1                           | - OK [ Carcel ]                                       |                |
| Alarm                                               | 10                          |                                                       |                |
| Log                                                 |                             |                                                       |                |
| Copyright @ 1908-2001<br>NetScreen Technologies     |                             |                                                       |                |
| Inc.<br>All rights superved.                        |                             |                                                       |                |
| 2012 Brilling 11                                    |                             |                                                       |                |
|                                                     |                             |                                                       |                |
|                                                     |                             |                                                       |                |
|                                                     |                             |                                                       |                |
| o to the Unbrusted Interface                        |                             | ) / ( = ( <b>= 0</b> )                                | ternet         |

3. Sélectionnez Listes > Adresse, accédez à l'onglet Non approuvé, puis cliquez sur Nouvelle

#### adresse.

4. Ajoutez le réseau distant utilisé par NetScreen Firewall lors du chiffrement des paquets et cliquez sur OK. Remarque : N'utilisez pas de groupes d'adresses lorsque vous configurez un VPN sur une passerelle non NetScreen. L'interopérabilité VPN échoue si vous utilisez des groupes d'adresses. La passerelle de sécurité non NetScreen ne sait pas comment interpréter l'ID de proxy créé par NetScreen lorsque le groupe d'adresses est utilisé.II y a quelques solutions pour cela :Séparez les groupes d'adresses en entrées de carnet d'adresses individuelles. Spécifiez des stratégies individuelles par entrée de carnet d'adresses.Configurez l'ID de proxy sur 0.0.0.0/0 sur la passerelle non NetScreen (périphérique pare-feu) si possible.Cet exemple utilise le réseau 10.0.25.0 avec le masque 255.255.255.0.

| NetScreen Administration To                                                                                 | ols - Microsoft Internet Explorer                                        | 20 X                                                                                                    |
|----------------------------------------------------------------------------------------------------|--------------------------------------------------------------------------|----------------------------------------------------------------------------------------------------|
| File Edit View Favorites T                                                                                  | ols Help                                                                 | a 1997 - 1997 - 1997 - 1997 - 1997 - 1997 - 1997 - 1997 - 1997 - 1997 - 1997 - 1997 - 1997 - 1997 - 1997 - 1997 |
| 🔇 Back + 🕥 - 💌 😰                                                                                            | 🔥 🔎 Search 👷 Pavortes 🕐 Media 🧭 🔗 😓 [                                    | e - 🔜 😘                                                                                                    |
| Address http://10.0.3.254/layo                                                                              | £.html*6,1,1                                                             | 💌 🔁 Go Links 🏁                                                                                                  |
| NETSCREEN'-5                                                                                                |                                                                          | help     support     about     elogout                                                                          |
| System<br>Configure<br>Admin<br>Interface                                                                   | Address configuration                                                    |                                                                                                    |
| Network Policy VPN Vrtual IP Lists Address Service Schedule Users Monitor Traffic                           | Address Name<br>IP Address/Domain Name<br>Netmask<br>Comment<br>Location | RemoteNetwork           10.0 25.0           255 255 255.0           C Trust C Untrust                           |
| Counters<br>Alarm<br>Log<br>Copyright & 1998-2001<br>NetScreen Technologies<br>Inc.<br>All rights reserved. |                                                                          | OK Cancel                                                                                                    |
| <ul> <li>Bo to the Unitrusted Addresses C</li> <li>Bo to the Unitrusted Addresses C</li> </ul>              | rfiguration                                                              | T T T Diternet                                                                                                  |

- Sélectionnez Réseau > VPN, accédez à l'onglet Passerelle, puis cliquez sur Nouvelle passerelle de tunnel distant pour configurer la passerelle VPN (stratégies IPsec des phases 1 et 2).
- 6. Utilisez l'adresse IP de l'interface externe du PIX afin de terminer le tunnel, et configurez les options IKE de phase 1 pour la liaison. Cliquez sur OK quand vous avez terminé.Cet exemple utilise ces champs et ces valeurs.Nom de la passerelle : À501Adresse IP statique: 172.18.124.96Mode : Principal (Protection des ID)Clé prépartagée : « testme »Proposition de la phase 1 : pré-g2-3des-sha

| NetScreen Administration Too                                                     | ls - Microsoft Internet Explorer                                              |
|----------------------------------------------------------------------------------|-------------------------------------------------------------------------------|
| Bie Edit Yew Favorites Io                                                        |                                                                               |
| Cotack · Core                                                                    | 🕜 🔎 Search 👷 Parostas 💕 Meda 🚱 🖉 - 🤪 🔟 - 📴 🌋                                  |
| Agáress Al http://10.0.3.254/km/ou                                               | £36ni™6,1,1                                                                   |
| NETSCREEN'-5                                                                     | help • support • about • logout                                               |
| System R                                                                         | EMOTE TUNNEL GATEWAY CONFIGURATION                                            |
| Admin<br>Interface                                                               | Gateway Name To501                                                            |
| Policy<br>VeN<br>Vitual IP<br>Lists<br>Address                                   | Remote Gateway                                                                |
| Schedule<br>Uters                                                                | Mode (Initiator) (* Main (ID Protection) (* Aggressive                        |
| Manitor                                                                          | Phase 1 Proposal pre-g2-3des-sha r none                                       |
| Counters                                                                         | none 💌 none                                                                   |
| Alarm                                                                            | Preshared Key<br>Local ID (optional)                                          |
| Capyright © 1996-2001 .<br>NetSteen Technologies<br>Bec.<br>All right: received, | Preferred Certificate (optional)<br>Local Cert<br>Peer CA<br>Peer Type NONE • |
|                                                                                  | OK Cancel                                                                     |
| Go to the Gateway Configuration                                                  | 💣 Internet                                                                    |

Lorsque la passerelle de tunnel distante est créée, un écran similaire à celui-ci s'affiche.

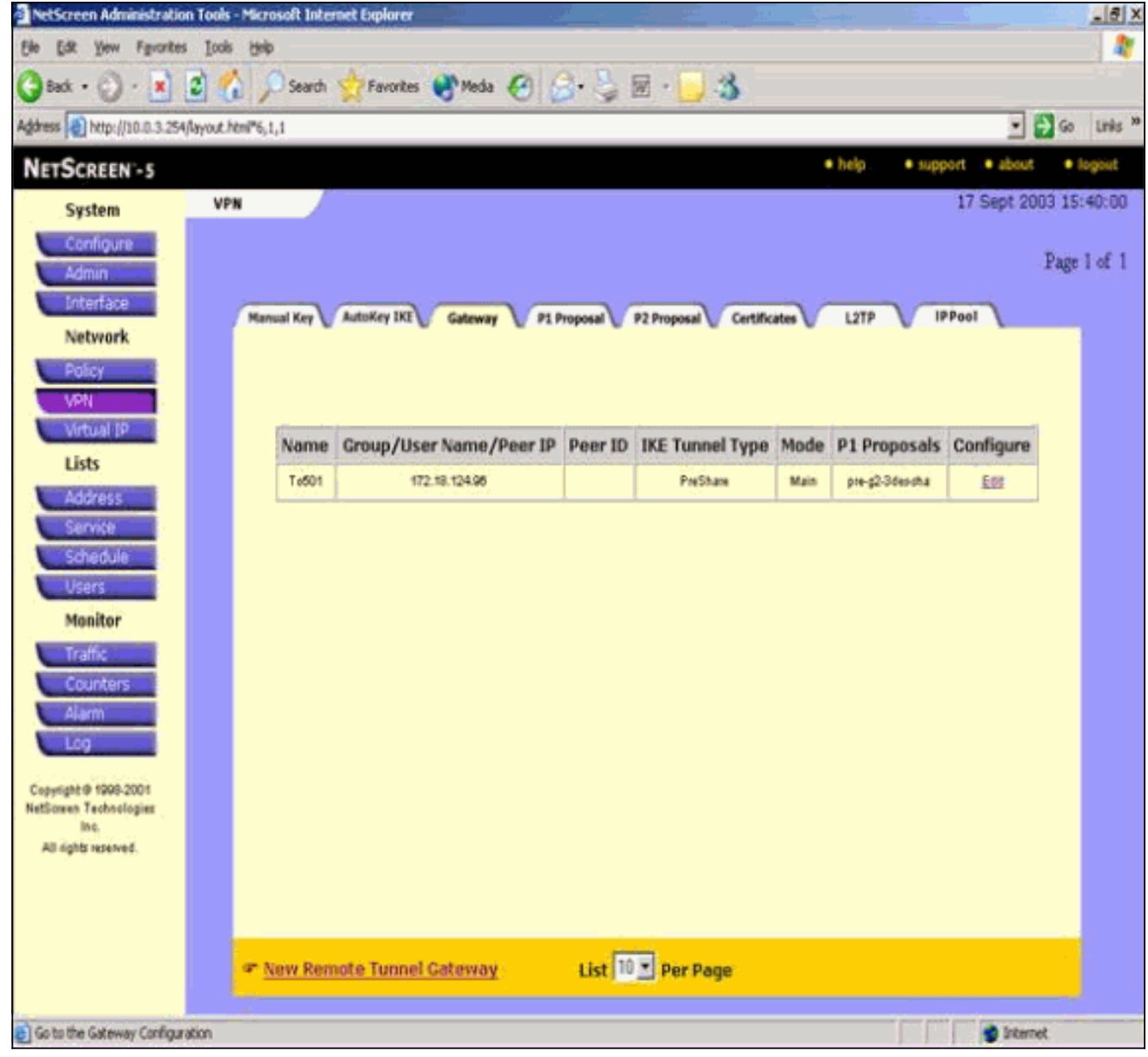

- 7. Accédez à l'onglet Proposition P1 et cliquez sur **Nouvelle proposition de phase 1** pour configurer la proposition 1.
- 8. Entrez les informations de configuration de la proposition de phase 1 et cliquez sur OK.Cet exemple utilise ces champs et ces valeurs pour l'échange de phase 1.Name : ToPix501Authentification: ÉclairageGroupe DH : Groupe 2Chiffrement : 3DES-CBCHachage : SHA-1Durée de vie : 3600 Sec.

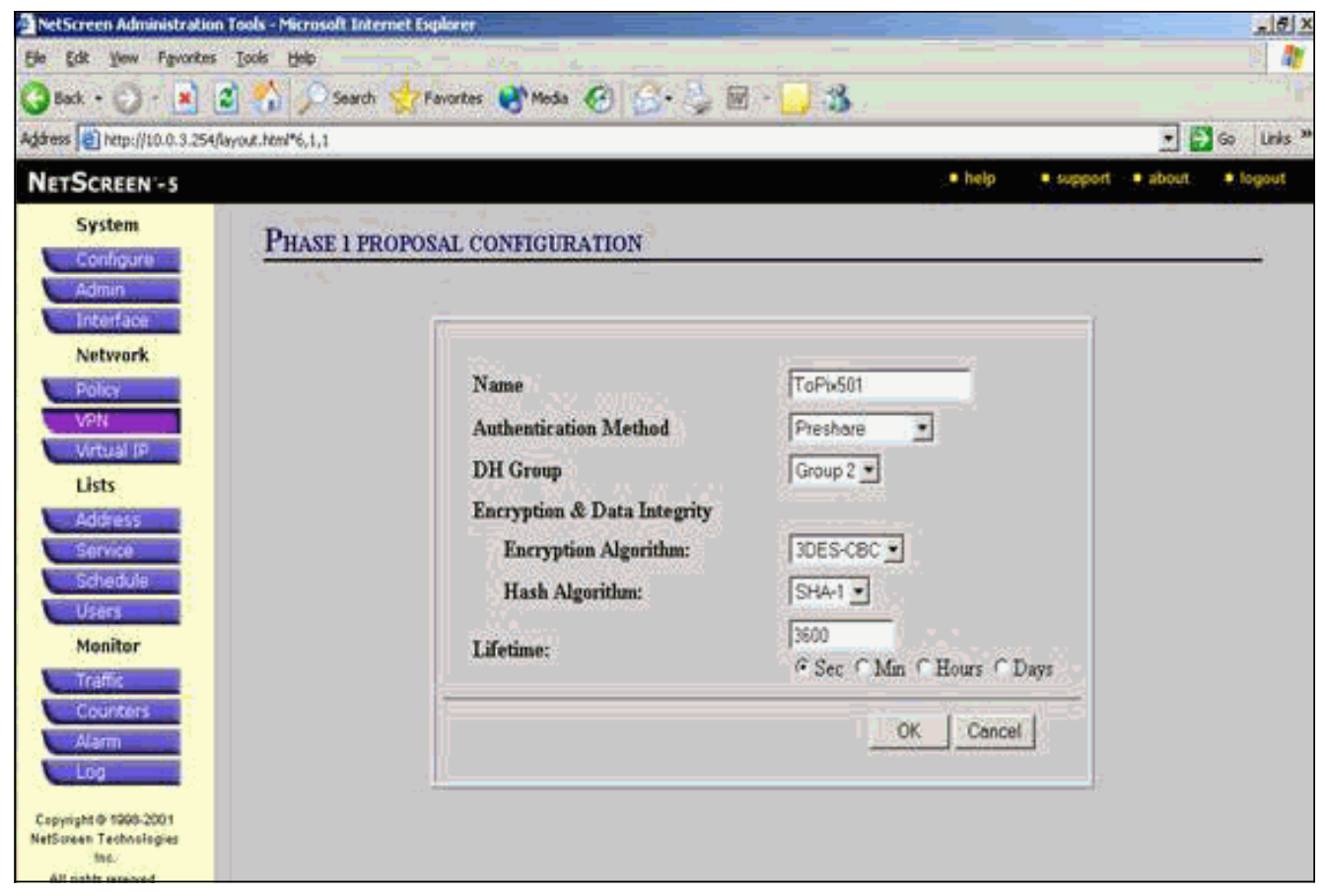

Lorsque la phase 1 est correctement ajoutée à la configuration NetScreen, un écran similaire à cet exemple

#### apparaît.

| SCREEN - 5   |                          |                                       |               |                           |          |                                                                                                    | and the second |
|--------------|--------------------------|---------------------------------------|---------------|---------------------------|----------|----------------------------------------------------------------------------------------------------|----------------|
| System VP    |                          |                                       |               |                           | • help   | • support • about                                                                                                    | • Jogos        |
|              | N .                      |                                       |               |                           |          | 17 Sept 20                                                                                                    | 03 15:42       |
| Configure    |                          |                                       |               |                           |          |                                                                                                    |                |
| Admin        |                          |                                       |               |                           |          |                                                                                                    | Page 2 of      |
| Interface    | Junior Junior            | · · · · · · · · · · · · · · · · · · · |               |                           |          | and the second second s |                |
|              | Manual Key V AutoKey IKE | Gateway                               | P1 Proposal P | 2 Proposal V Certificater | L2TP     | IPPool                                                                                                    |                |
| Network      |                          |                                       | n na se       |                           | 7        |                                                                                                    | 1              |
| 1000         |                          |                                       |               |                           |          |                                                                                                    |                |
| PORCY        |                          |                                       |               |                           |          |                                                                                                    |                |
| VPN          |                          |                                       |               |                           |          |                                                                                                    |                |
| Virtual 1P   | The second second        |                                       | 2012 000      |                           |          |                                                                                                    |                |
| Lists        | Name                     | Method                                | DH Group      | Encrypt/Auth.             | Lifetime | Configure                                                                                                    |                |
| Address      | dsæg2-3des mid5          | DSA-sig                               | 2             | 30ES / M06                | 29800    |                                                                                                    | 1 C            |
| Service      | dza-g2-3des-ska          | 0SA pg                                | 2             | SDES / SHA                | 29900    | 41                                                                                                    |                |
| Schedule     | ToPb501                  | Presbare                              | 2             | 30ES/SHA                  | 3600     | Edt. Remain                                                                                                    |                |
| Users        | 1.1                      |                                       |               |                           |          |                                                                                                    |                |
| Machine      |                          |                                       |               |                           |          |                                                                                                    |                |
| Monitor      |                          |                                       |               |                           |          |                                                                                                    |                |
| Traffic      |                          |                                       |               |                           |          |                                                                                                    |                |
| Counters     |                          |                                       |               |                           |          |                                                                                                    |                |
| Alarm        |                          |                                       |               |                           |          |                                                                                                    |                |
| Log          |                          |                                       |               |                           |          |                                                                                                    |                |
| Alarm<br>Log |                          |                                       |               |                           |          |                                                                                                    |                |

- 9. Accédez à l'onglet Proposition P2 et cliquez sur **Nouvelle proposition de phase 2** pour configurer la phase 2.
- 10. Entrez les informations de configuration de la proposition de phase 2 et cliquez sur OK.Cet exemple utilise ces champs et ces valeurs pour l'échange de phase 2.Name : ToPix501Secret de transmission parfait : DH-2 (1 024 bits)Algorithme de chiffrement : 3DES-CBCAlgorithme d'authentification : SHA-1Durée de vie : 26400 Sec.

| NetScreen Administration     | Tools - Microsoft Internet Explorer             |
|------------------------------|-------------------------------------------------|
| Ele Edit Yew Figvorites      | i Jaole Help 👘 👘 👘 👘 👘 👘                        |
| 🔇 Back + 🕑 - 💌               | 😫 🐔 🔎 Search 👷 Favorites 🜒 Neda 🤣 🍙 - 🦕 🔟 - 🛄 🖓 |
| Address 1 http://10.0.3.254/ | ayout.html*6,1,1 🔹 🛃 So Links "                 |
| NETSCREEN -5                 | help     support     about     fogout           |
| System<br>Configure          | PHASE 2 PROPOSAL CONFIGURATION                  |
| Interface<br>Network         |                                                 |
| Policy                       | Name ToPb501                                    |
| VEN                          | Perfect Forward Secrecy DH Group 2 -            |
| Virtual IP                   | Encapsulation                                   |
|                              | Encryption (ESP)                                |
| Service                      | Encryption Algorithma 3DES-CBC -                |
| Schedule                     | Authentication Algorithm SHA-1 -                |
| Magitar                      | C Authentication Only (AH)                      |
| Traffic                      | Authentication Algorithm MD5 💌                  |
| Alam                         | Lifetime                                        |
| Copyright @ 1998-2001        | In Time<br>Sec C Mm C Hours C Days              |
| Inc.                         | In Kbytes 0 Kbytes                              |

Lorsque la phase 2 est correctement ajoutée à la configuration NetScreen, un écran similaire à cet exemple apparaît.

| O L                                                                                         |                     |                                                                                                    |                                                                                                    | - 29° 101                                                   | <b>1</b>                                                                                                    |                                                              |                                                |                                                                                                    |
|---------------------------------------------------------------------------------------------|---------------------|----------------------------------------------------------------------------------------------------|----------------------------------------------------------------------------------------------------|-------------------------------------------------------------|----------------------------------------------------------------------------------------------------|--------------------------------------------------------------|------------------------------------------------|----------------------------------------------------------------------------------------------------|
| is 📄 http://10.0.3.                                                                         | 254/layout.html*6,1 | .1                                                                                                    |                                                                                                    |                                                             |                                                                                                    |                                                              |                                                | 🛃 🛃 😡                                                                                                    |
| SCREEN-5                                                                                    |                     |                                                                                                    |                                                                                                    |                                                             |                                                                                                    | • help                                                       | • sup                                          | e trode 🔹 trog                                                                                                    |
| System                                                                                      | VPN                 |                                                                                                    |                                                                                                    |                                                             |                                                                                                    |                                                              |                                                | 17 Sept 2003 15                                                                                                    |
| Configure                                                                                   |                     |                                                                                                    |                                                                                                    |                                                             |                                                                                                    |                                                              |                                                |                                                                                                    |
| Admin                                                                                       |                     |                                                                                                    |                                                                                                    |                                                             |                                                                                                    |                                                              |                                                | Page                                                                                                    |
| Interface                                                                                   | Han                 | al Key AutoKey DO                                                                                                    | Animan P1 Da                                                                                                   |                                                             | Contificate                                                                                                    | 127                                                          |                                                | PPool                                                                                                    |
| Network                                                                                     |                     | manual in the ca                                                                                                    | ocient 🖉 er en                                                                                                 | oposas 🕤 🖓                                                  | roposa 🖉 Certificate                                                                                           | • • • • •                                                    |                                                |                                                                                                    |
| Policy                                                                                      |                     |                                                                                                    |                                                                                                    |                                                             |                                                                                                    |                                                              |                                                |                                                                                                    |
| VPN                                                                                         |                     |                                                                                                    |                                                                                                    |                                                             |                                                                                                    |                                                              |                                                |                                                                                                    |
| Mitheal 18                                                                                  | 1.00                | -                                                                                                    | f success 1                                                                                                    |                                                             | The second second second second second second second second second second second second second second second s | Mark Internet                                                | New York                                       | land the second second s |
|                                                                                             |                     | Namo                                                                                                    | PFS                                                                                                    | Encap.                                                      | Encrypt/Auth.                                                                                                  | Lifetime                                                     | Lifesize                                       | Configure                                                                                                    |
| Lists                                                                                       |                     | Nome                                                                                                    |                                                                                                    |                                                             | and the second second                                                                                          |                                                              |                                                |                                                                                                    |
| Lists                                                                                       |                     | nopto esp-dep-md5                                                                                                    | No PFS                                                                                                    | ESP                                                         | DES/MO6                                                                                                    | 3900                                                         | 0                                              | 1.2.4                                                                                                    |
| Lists<br>Address                                                                            |                     | nopts esp-des-md5<br>nopts-esp-des-sha                                                                                                    | No PFS<br>No PFS                                                                                               | ESP                                                         | DES/MD6<br>DES/SHA                                                                                             | 3900<br>3600                                                 | 0                                              |                                                                                                    |
| Lists<br>Address<br>Servce                                                                  |                     | noph-esp-des-md5<br>noph-esp-des-md5<br>noph-esp-des-md6                                                                                                    | No PFS<br>No PFS<br>No PFS                                                                                     | ESP<br>ESP<br>ESP                                           | DES/MOS<br>DES/SHA<br>3DES/MOS                                                                                 | 3600<br>3600<br>3600                                         | 0<br>0                                         |                                                                                                    |
| Lists<br>Address<br>Service<br>Schedule                                                     |                     | nopti-esp-dep-md5<br>nopti-esp-dep-sha<br>nopti-esp-3dep-md5<br>nopti-esp-3dep-sha                                                                                             | No PFS<br>No PFS<br>No PFS<br>No PFS                                                                           | ESP<br>ESP<br>ESP<br>ESP                                    | 0 ES / MOS<br>0 ES / SHA<br>30 ES / MOS<br>30 ES / MOS<br>30 ES / SHA                                          | 3900<br>3800<br>3800<br>3800                                 | 0<br>0<br>0                                    |                                                                                                    |
| Lists<br>Address<br>Service<br>Schedule<br>Users                                            |                     | nopts esp-des-md5<br>nopts-esp-des-md5<br>nopts-esp-3des-md5<br>nopts-esp-3des-md5<br>g2-esp-des-md5                                                                           | No PFS<br>No PFS<br>No PFS<br>No PFS<br>DH Group 2                                                             | ESP<br>ESP<br>ESP<br>ESP<br>ESP                             | 0ES / MOS<br>0ES / SHA<br>30ES / MOS<br>30ES / SHA<br>0ES / MOS                                                | 3900<br>3600<br>3600<br>3600<br>3600                         | 0<br>0<br>0<br>0                               |                                                                                                    |
| Lists<br>Address<br>Servce<br>Schedule<br>Users<br>Monitor                                  |                     | nopti-esp-dep-md5<br>nopti-esp-dep-md5<br>nopti-esp-3dep-md5<br>nopti-esp-3dep-md5<br>g2-esp-dep-md5<br>g2-esp-dep-md5                                                         | No PFS<br>No PFS<br>No PFS<br>No PFS<br>DH Group 2<br>DH Group 2                                               | ESP<br>ESP<br>ESP<br>ESP<br>ESP<br>ESP                      | DES / MOS<br>DES / SHA<br>30ES / MOS<br>30ES / MOS<br>0ES / MOS<br>0ES / SHA                                   | 3900<br>3600<br>3000<br>3000<br>3000<br>3600                 | 0<br>0<br>0<br>0<br>0                          |                                                                                                    |
| Lists<br>Address<br>Service<br>Schedule<br>Users<br>Monitor<br>Traffic                      |                     | nopti-esp-des-md5<br>nopti-esp-des-md5<br>nopti-esp-3des-md5<br>nopti-esp-3des-md5<br>g2-esp-des-md5<br>g2-esp-des-md5<br>g2-esp-des-md5                                       | No PFS<br>No PFS<br>No PFS<br>No PFS<br>DH Group 2<br>DH Group 2<br>DH Group 2                                 | ESP<br>ESP<br>ESP<br>ESP<br>ESP<br>ESP<br>ESP               | 0 ES / MOS<br>0 ES / SHA<br>30 ES / MOS<br>30 ES / MOS<br>0 ES / MOS<br>0 ES / SHA<br>30 ES / MOS              | 3900<br>3800<br>3800<br>3800<br>3800<br>3800<br>3800         | 0<br>0<br>0<br>0<br>0<br>0                     |                                                                                                    |
| Lists<br>Address<br>Service<br>Schedule<br>Users<br>Monitor<br>Traffic<br>Counters<br>Alarm |                     | nopto esp-des-md5<br>nopto esp-des-md5<br>nopto esp-3des-md5<br>nopto esp-3des-md5<br>g2-esp-des-md5<br>g2-esp-des-md5<br>g2-esp-des-md5<br>g2-esp-3des-md5                    | No PFS<br>No PFS<br>No PFS<br>DH Group 2<br>DH Group 2<br>DH Group 2<br>DH Group 2<br>DH Group 2               | ESP<br>ESP<br>ESP<br>ESP<br>ESP<br>ESP<br>ESP<br>ESP        | DES / MOS<br>DES / SHA<br>3DES / MOS<br>3DES / MOS<br>DES / MOS<br>DES / SHA<br>3DES / MDS<br>3DES / SHA       | 3900<br>3800<br>3800<br>3800<br>3800<br>3800<br>3800<br>3800 | 0<br>0<br>0<br>0<br>0<br>0<br>0                |                                                                                                    |
| Lists<br>Address<br>Service<br>Schedule<br>Users<br>Monitor<br>Traffic<br>Counters<br>Alarm |                     | nopti-esp-des-md5<br>nopti-esp-des-md5<br>nopti-esp-des-md6<br>nopti-esp-3des-md6<br>g2-esp-des-md6<br>g2-esp-des-md5<br>g2-esp-3des-md5<br>g2-esp-3des-md5<br>g2-esp-3des-md5 | No PFS<br>No PFS<br>No PFS<br>DH Group 2<br>DH Group 2<br>DH Group 2<br>DH Group 2<br>DH Group 2<br>DH Group 2 | ESP<br>ESP<br>ESP<br>ESP<br>ESP<br>ESP<br>ESP<br>ESP<br>ESP | DES / MOS<br>DES / SHA<br>30ES / MDS<br>30ES / SHA<br>0ES / MOS<br>0ES / SHA<br>30ES / MDS<br>30ES / SHA       | 3900<br>3800<br>3800<br>3800<br>3800<br>3800<br>3800<br>3800 | 0<br>0<br>0<br>0<br>0<br>0<br>0<br>0<br>0<br>0 | E 68                                                                                                    |

- 11. Sélectionnez l'onglet **AutoKey IKE**, puis cliquez sur **Nouvelle entrée IKE AutoKey** pour créer et configurer AutoKeys IKE.
- 12. Entrez les informations de configuration pour AutoKey IKE, puis cliquez sur OK.Cet exemple utilise ces champs et ces valeurs pour AutoKey IKE.Name : VPN-1Nom du tunnel de la passerelle distante : À501(Ceci a déjà été créé dans l'onglet Passerelle.)Proposition de la phase 2 : ToPix501(Ceci a déjà été créé dans l'onglet Proposition P2.)Moniteur VPN : Activer(Cela permet au périphérique NetScreen de définir des interruptions SNMP (Simple Network Management Protocol) afin de surveiller l'état du moniteur VPN.)

| NetScreen Administrati                                  | ion Tools - Microsoft Internet Explorer            | _ 6 ×        |
|---------------------------------------------------------|----------------------------------------------------|--------------|
| Ele Edit Yew Favorite                                   | tes Tools Help                                     | 2            |
| 😮 Back + 🕑 - 💌                                          | 😰 🐔 🔎 Search 🐈 Favorites 🜒 Media 🥝 🍰 - 🤪 🗟 - 📴 🚳   |              |
| Address http://10.0.3.25                                | S4/Jayout. Honi*6,1,1                              | 🔁 Go Links » |
| NETSCREEN-5                                             | • help )• support • about                          | • logout     |
| System<br>Configure                                     | AUTOKEY IKE CONFIGURATION                          |              |
| Admin<br>Interface                                      |                                                    |              |
| Policy                                                  | Name VPN-1                                         |              |
| Virtual IP                                              | Remote Gateway Tunnel Name To501  Ust Gateways     |              |
| Address                                                 | Phase 2 Proposal ToPb501                           |              |
| Schedule                                                | none -                                             |              |
| Monitor                                                 | none                                               |              |
| Counters                                                | VPN Monitor 🗟 Enable                               |              |
| Log                                                     | Transport Mode   Enable (For L2TP-over-IPSec only) |              |
| Copyright © 1995-2001<br>NetScreen Technologies<br>Inc. | OK Cencel                                          |              |

Lorsque la règle VPN-1 est correctement configurée, un écran similaire à cet exemple apparaît.

| Ele Edit Yew Favorites Iook<br>Back - () · (* 2)<br>gáress (*) http://10.0.3.254/layout.)<br>NETSCREEN'-5 | ttelp<br>Search 😴<br>Am <sup>26</sup> 6,1,1 | Favorites 😽  | Meda 🕜    | 8• 🤰 🖩 - 🚺           | 3                     |           |                 |                            | a,    |
|----------------------------------------------------------------------------------------------------|---------------------------------------------|--------------|-----------|----------------------|-----------------------|-----------|-----------------|----------------------------|-------|
| Back • 🕢 · 🖹 💈 🔮                                                                                          | nn <sup>4</sup> 6,1,1                       | Favorites 😽  | Media 🚱   | <b>⊗</b> • 🦫 🖉 • 📴   | 3                     |           |                 |                            |       |
| gåress 🗃 http://10.0.3.254/layouk)<br>NETSCREEN'-5                                                        | dm™6,1,1                                    |              |           |                      | and the second second |           |                 |                            |       |
| NETSCREEN'-5                                                                                              |                                             |              |           |                      |                       |           | - (             | Go Link                    | 15 30 |
|                                                                                                    |                                             |              |           |                      |                       | • help •  | support • about | <ul> <li>logoul</li> </ul> | Ł.    |
| System VP                                                                                                 | N                                           |              |           |                      |                       |           | 17 Sept 20      | 13:15:46:0                 | 06    |
| Configure                                                                                                 |                                             |              |           |                      |                       |           |                 | have t of                  |       |
| Admin                                                                                                    |                                             |              |           |                      |                       |           |                 | age 1 or                   | *     |
| Interface                                                                                                 | Manual Key Au                               | Aukey IKE Gu | nteway P1 | Proposal P2 Proposal | Certificates          | LITP      | IPPool          |                            |       |
| Network                                                                                                   | 1                                           |              |           |                      |                       |           |                 |                            |       |
| VPN                                                                                                    | Name                                        | Gateway      | Replay    | P2 Proposals         | Monitor               | Transport | Configure       |                            |       |
| Virtual IP                                                                                                | VPN-1                                       | To501        | No        | ToPix501             | On                    | Off       | 141             |                            |       |
| Lists                                                                                                    |                                             |              |           |                      |                       |           |                 |                            |       |
| Address                                                                                                   |                                             |              |           |                      |                       |           |                 |                            |       |
| Service                                                                                                   |                                             |              |           |                      |                       |           |                 |                            |       |
| Schedule                                                                                                  |                                             |              |           |                      |                       |           |                 |                            |       |
| Monitor                                                                                                   |                                             |              |           |                      |                       |           |                 |                            |       |
| Traffic                                                                                                   |                                             |              |           |                      |                       |           |                 |                            |       |
| Counters                                                                                                  |                                             |              |           |                      |                       |           |                 |                            |       |
| Alarm                                                                                                    |                                             |              |           |                      |                       |           |                 |                            |       |
| Log                                                                                                    |                                             |              |           |                      |                       |           |                 |                            |       |
| Copyright @ 1998-2001                                                                                     |                                             |              |           |                      |                       |           |                 |                            |       |
| Inc.                                                                                                    |                                             |              |           |                      |                       |           |                 |                            |       |

- 13. Sélectionnez **Network > Policy**, accédez à l'onglet Outgoing, puis cliquez sur **New Policy** pour configurer les règles permettant le chiffrement du trafic IPsec.
- 14. Entrez les informations de configuration de la stratégie et cliquez sur OK.Cet exemple utilise ces champs et ces valeurs pour la stratégie. Le champ Nom est facultatif et n'est pas utilisé dans cet exemple.Adresse source: Réseau interne(Ceci a été précédemment défini dans l'onglet Approuvé.)Adresse de destination: Réseau distant(Ceci a été précédemment défini sous l'onglet Non approuvé.)Service : tous les modèlesAction : TunnelTunnel VPN : VPN-1(II s'agissait précédemment du tunnel VPN de l'onglet AutoKey IKE.)Modifier la stratégie VPN entrante correspondante : Coché(Cette option crée automatiquement une règle entrante qui correspond au trafic VPN du réseau externe.)

| NetScreen Administrat   | ian Tools - Microsoft Internet Explorer           |
|-------------------------|---------------------------------------------------|
| Elle Edit View Favoria  | es Iools Belp                                     |
| 🔾 Back + 🕑 - 💌          | 🕄 🚯 🔎 Search 👷 Favorates 🔮 Media 🥝 🎯 - 🍃 🗃 - 🗾 🅉  |
| Address http://10.0.3.2 | Aflayout.html*6,1,1 🛃 Go Unis **                  |
| NETSCREEN'-5            | Interpretation in the support of about: a forgout |
| System                  | POLICY CONFICIENTION                              |
| Configure               |                                                   |
| Admin                   |                                                   |
| Notwork                 | New Code of L                                     |
| DAIRY                   | (optional)                                        |
| VEN                     | Source Address InsideNetwork 💌                    |
| Virtual IP              | Destination Address RemoteNetwork 💌               |
| Lists                   | Service ANY T                                     |
| Address                 | NAT © Off                                         |
| Service                 | CDEDOF                                            |
| Schedule                |                                                   |
| Users                   | C DIP.On                                          |
| Monutor                 |                                                   |
| Counters                | Action Tunnel *                                   |
| Alarm                   | VIIN Turned DICALL #                              |
| Log                     |                                                   |
| Cenvrisht @ 1993-2001   | Modify matching incoming VPN policy               |
| NetScreen Technologies  | L2TP   None 💌                                     |
| All sixth surgered      | Authentication 🗂                                  |

15. Lorsque la stratégie est ajoutée, assurez-vous que la règle VPN sortante figure en premier dans la liste des stratégies. (La règle créée automatiquement pour le trafic entrant se trouve dans l'onglet Entrant.)Complétez ces étapes si vous devez modifier l'ordre des stratégies :Cliquez sur l'onglet Sortant.Cliquez sur les flèches circulaires dans la colonne Configurer afin d'afficher la fenêtre Déplacer le micro de stratégie.Modifiez l'ordre des stratégies de sorte que la stratégie VPN soit supérieure à l'ID de stratégie 0 (de sorte que la stratégie VPN se trouve en haut de la liste).

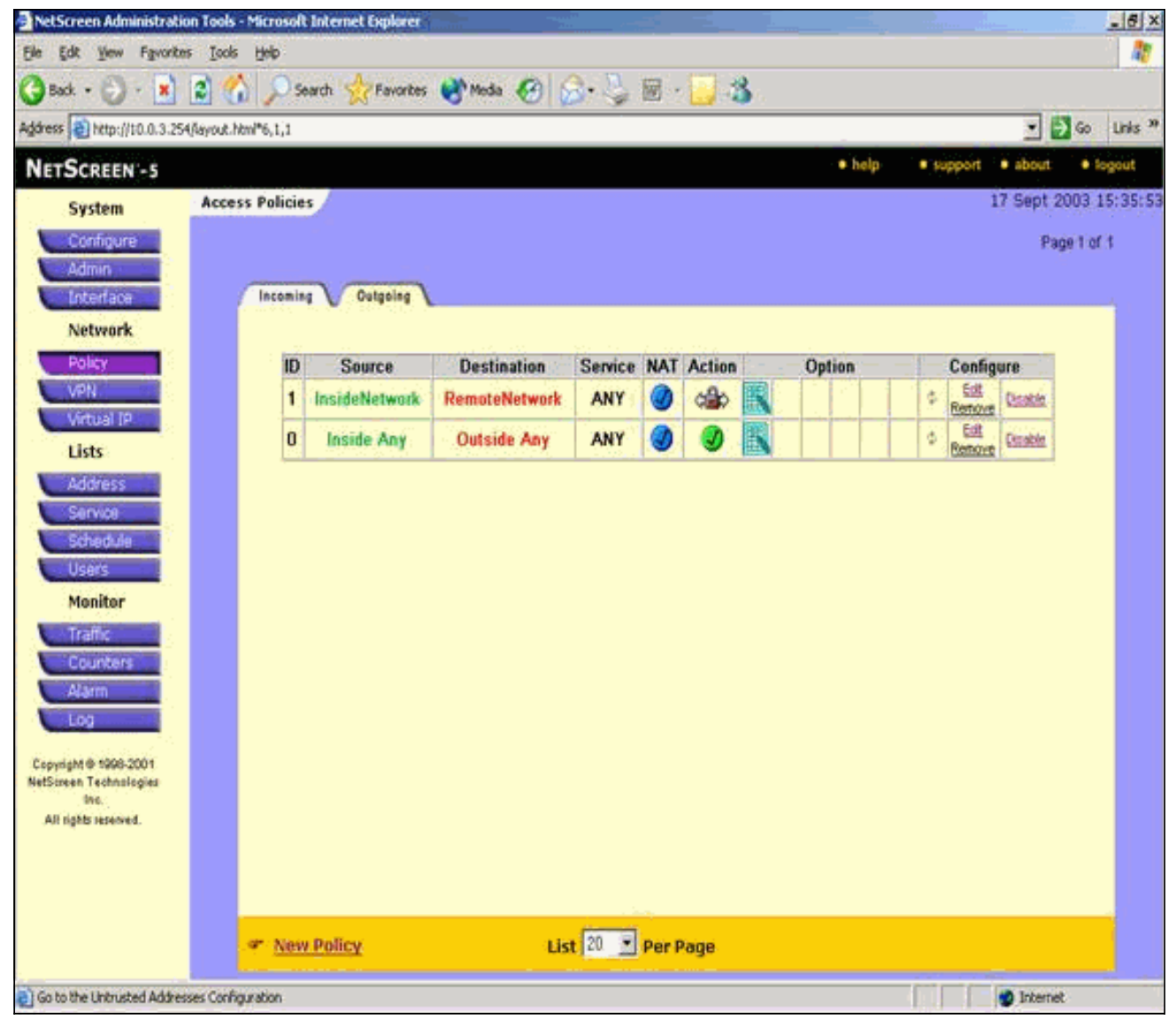

Accédez à l'onglet Entrant afin d'afficher la règle pour le trafic entrant.

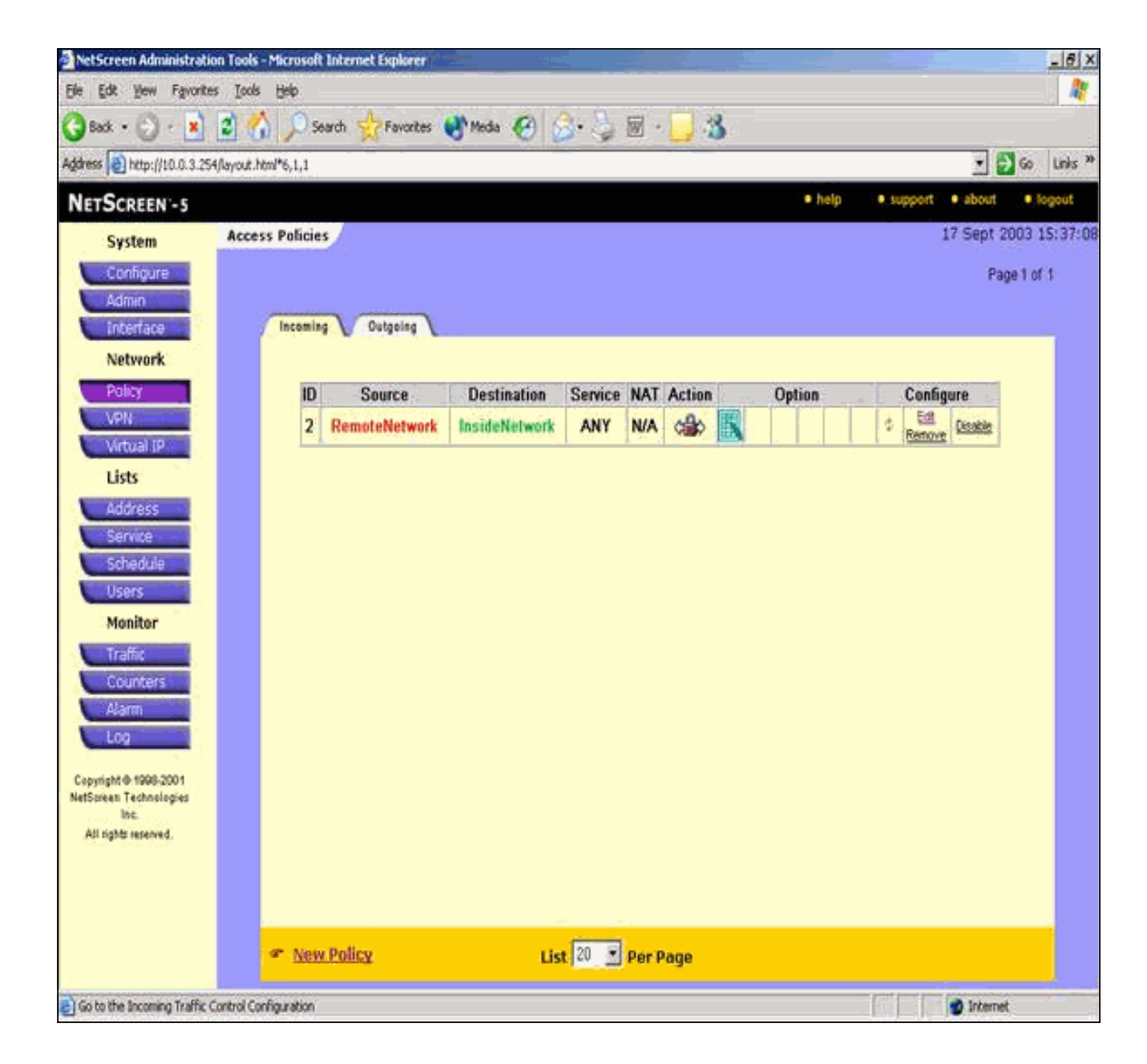

# **Vérification**

Cette section fournit des informations que vous pouvez utiliser pour confirmer que votre configuration fonctionne correctement.

## Commandes de vérification

L'<u>Outil Interpréteur de sortie (clients enregistrés uniquement) (OIT) prend en charge certaines</u> <u>commandes show.</u> Utilisez l'OIT pour afficher une analyse de la sortie de la commande **show**.

- ping : diagnostic de la connectivité réseau de base.
- show crypto ipsec sa Montre les associations de sécurisation de phase 2.
- show crypto isakmp sa Montre les associations de sécurisation de phase 1.

## Sortie de vérification

Un exemple de sortie des commandes ping et show est présenté ici.

Cette requête ping est lancée à partir d'un hôte derrière le pare-feu NetScreen.

C:\>ping 10.0.25.1 -t Request timed out. Request timed out. Reply from 10.0.25.1: bytes=32 time<105ms TTL=128 Reply from 10.0.25.1: bytes=32 time<114ms TTL=128 Reply from 10.0.25.1: bytes=32 time<106ms TTL=128 Reply from 10.0.25.1: bytes=32 time<121ms TTL=128 Reply from 10.0.25.1: bytes=32 time<110ms TTL=128 Reply from 10.0.25.1: bytes=32 time<116ms TTL=128 Reply from 10.0.25.1: bytes=32 time<109ms TTL=128 Reply from 10.0.25.1: bytes=32 time<110ms TTL=128 Reply from 10.0.25.1: bytes=32 time<118ms TTL=128 La sortie de la commande show crypto ipsec sa est affichée ici. pixfirewall(config)#show crypto ipsec sa interface: outside Crypto map tag: mymap, local addr. 172.18.124.96 local ident (addr/mask/prot/port): (10.0.25.0/255.255.255.0/0/0) remote ident (addr/mask/prot/port): (10.0.3.0/255.255.255.0/0/0)current\_peer: 172.18.173.85:500 PERMIT, flags={origin\_is\_acl,} #pkts encaps: 11, #pkts encrypt: 11, #pkts digest 11 #pkts decaps: 11, #pkts decrypt: 13, #pkts verify 13 #pkts compressed: 0, #pkts decompressed: 0 #pkts not compressed: 0, #pkts compr. failed: 0, #pkts decompress failed: 0, #send errors 0, #recv errors 1 local crypto endpt.: 172.18.124.96, remote crypto endpt.: 172.18.173.85 path mtu 1500, ipsec overhead 56, media mtu 1500 current outbound spi: f0f376eb inbound esp sas: spi: 0x1225ce5c(304467548) transform: esp-3des esp-sha-hmac , in use settings ={Tunnel, } slot: 0, conn id: 3, crypto map: mymap sa timing: remaining key lifetime (k/sec): (4607974/24637) IV size: 8 bytes replay detection support: Y inbound ah sas: inbound pcp sas: outbound esp sas: spi: 0xf0f376eb(4042487531) transform: esp-3des esp-sha-hmac , in use settings ={Tunnel, } slot: 0, conn id: 4, crypto map: mymap sa timing: remaining key lifetime (k/sec): (4607999/24628) IV size: 8 bytes

```
replay detection support: Y
```

outbound ah sas:

outbound pcp sas:

La sortie de la commande show crypto isakmp sa est affichée ici.

# **Dépannage**

Cette section fournit des informations que vous pouvez utiliser pour dépanner votre configuration.

## Dépannage des commandes

**Remarque :** Consulter les <u>renseignements importants sur les commandes de débogage</u> avant d'utiliser les commandes de **débogage**.

- debug crypto engine : affiche les messages relatifs aux moteurs de chiffrement.
- debug crypto ipsec Affiche des informations sur les événements IPsec.
- debug crypto isakmp—Affichage de messages d'événements IKE.

## Exemple de sortie de débogage

Un exemple de sortie debug du pare-feu PIX est affiché ici.

```
debug crypto engine
debug crypto ipsec
debug crypto isakmp
crypto_isakmp_process_block:src:172.18.173.85,
 dest:172.18.124.96 spt:500 dpt:500
OAK MM exchange
ISAKMP (0): processing SA payload. message ID = 0
ISAKMP (0): Checking ISAKMP transform 1 against priority 10 policy
ISAKMP: encryption 3DES-CBC
ISAKMP:
           hash SHA
ISAKMP:
          default group 2
ISAKMP:
           auth pre-share
ISAKMP:
           life type in seconds
        life duration (basic) of 28800
ISAKMP:
ISAKMP (0): atts are acceptable. Next payload is 0
ISAKMP (0): processing vendor id payload
ISAKMP (0): processing vendor id payload
ISAKMP (0): SA is doing pre-shared key authentication
  using id type ID_IPV4_ADDR
return status is IKMP_NO_ERROR
crypto_isakmp_process_block:src:172.18.173.85,
```

```
dest:172.18.124.96 spt:500 dpt:500
OAK_MM exchange
ISAKMP (0): processing KE payload. message ID = 0
ISAKMP (0): processing NONCE payload. message ID = 0
return status is IKMP_NO_ERROR
crypto_isakmp_process_block:src:172.18.173.85,
  dest:172.18.124.96 spt:500 dpt:500
OAK_MM exchange
ISAKMP (0): processing ID payload. message ID = 0
ISAKMP (0): processing HASH payload. message ID = 0
ISAKMP (0): SA has been authenticated
ISAKMP (0): ID payload
       next-payload : 8
       type
               : 1
       protocol
                   : 17
       port
                   : 500
                   : 8
       length
ISAKMP (0): Total payload length: 12
return status is IKMP_NO_ERROR
ISAKMP (0): sending INITIAL_CONTACT notify
ISAKMP (0): sending NOTIFY message 24578 protocol 1
VPN Peer: ISAKMP: Added new peer: ip:172.18.173.85/500
  Total VPN Peers:1
VPN Peer: ISAKMP: Peer ip:172.18.173.85/500 Ref cnt
  incremented to:1
  Total VPN Peers:1
crypto_isakmp_process_block:src:172.18.173.85,
  dest:172.18.124.96 spt:500 dpt:500
ISAKMP (0): processing DELETE payload. message ID = 534186807,
  spi size = 4IPSEC(key_engin
e): got a queue event...
IPSEC(key_engine_delete_sas): rec'd delete notify from ISAKMP
IPSEC(key_engine_delete_sas):
   delete all SAs shared with 172.18.173.85
return status is IKMP_NO_ERR_NO_TRANS
crypto_isakmp_process_block:src:172.18.173.85,
  dest:172.18.124.96 spt:500 dpt:500
OAK_QM exchange
oakley_process_quick_mode: OAK_QM_IDLE
ISAKMP (0): processing SA payload. message ID = 4150037097
ISAKMP : Checking IPSec proposal 1
ISAKMP: transform 1, ESP_3DES
ISAKMP: attributes in transform:
         SA life type in seconds
ISAKMP:
ISAKMP:
            SA life duration (VPI) of 0x0 0x0 0x67 0x20
ISAKMP:
           encaps is 1
ISAKMP:
          authenticator is HMAC-SHA
ISAKMP:
           group is 2
ISAKMP (0): atts are acceptable.
IPSEC(validate_proposal_request): proposal part #1,
  (key eng. msg.) dest= 172.18.124.96, src= 172.18.173.85,
   dest_proxy= 10.0.25.0/255.255.255.0/0/0 (type=4),
    src_proxy= 10.0.3.0/255.255.255.0/0/0 (type=4),
   protocol= ESP, transform= esp-3des esp-sha-hmac ,
   lifedur= 0s and 0kb,
    spi= 0x0(0), conn_id= 0, keysize= 0, flags= 0x24
```

```
ISAKMP (0): processing KE payload. message ID = 4150037097
ISAKMP (0): processing ID payload. message ID = 4150037097
ISAKMP (0): ID_IPV4_ADDR_SUBNET src 10.0.3.0/255.255.255.0
  prot 0 port 0
ISAKMP (0): processing ID payload. message ID = 4150037097
ISAKMP (0): ID_IPV4_ADDR_SUBNET dst 10.0.25.0/255.255.255.0
  prot 0 port 0IPSEC(key_engine)
: got a queue event...
IPSEC(spi_response): getting spi 0x1225ce5c(304467548) for SA
        from 172.18.173.85 to 172.18.124.96 for prot 3
return status is IKMP_NO_ERROR
crypto_isakmp_process_block:src:172.18.173.85,
  dest:172.18.124.96 spt:500 dpt:500
OAK_QM exchange
oakley_process_quick_mode:
OAK OM AUTH AWAITmap alloc entry: allocating entry 3
map_alloc_entry: allocating entry 4
ISAKMP (0): Creating IPSec SAs
        inbound SA from 172.18.173.85 to 172.18.124.96
          (proxy 10.0.3.0 to 10.0.25.0)
       has spi 304467548 and conn_id 3 and flags 25
        lifetime of 26400 seconds
        outbound SA from 172.18.124.96 to 172.18.173.85
          (proxy 10.0.25.0 to 10.0.3.0)
       has spi 4042487531 and conn_id 4 and flags 25
        lifetime of 26400 secondsIPSEC(key_engine): got a queue event...
IPSEC(initialize_sas): ,
  (key eng. msg.) dest= 172.18.124.96, src= 172.18.173.85,
   dest_proxy= 10.0.25.0/255.255.255.0/0/0 (type=4),
   src_proxy= 10.0.3.0/255.255.255.0/0/0 (type=4),
   protocol= ESP, transform= esp-3des esp-sha-hmac ,
   lifedur= 26400s and 0kb,
    spi= 0x1225ce5c(304467548), conn_id= 3,
      keysize= 0, flags= 0x25
IPSEC(initialize_sas): ,
  (key eng. msg.) src= 172.18.124.96, dest= 172.18.173.85,
    src_proxy= 10.0.25.0/255.255.255.0/0/0 (type=4),
   dest_proxy= 10.0.3.0/255.255.255.0/0/0 (type=4),
   protocol= ESP, transform= esp-3des esp-sha-hmac ,
    lifedur= 26400s and 0kb,
    spi= 0xf0f376eb(4042487531), conn_id= 4, keysize= 0, flags= 0x25
VPN Peer: IPSEC: Peer ip:172.18.173.85/500 Ref cnt
   incremented to:2 Total VPN Peers:1
VPN Peer: IPSEC: Peer ip:172.18.173.85/500 Ref cnt
   incremented to:3 Total VPN Peers:1
return status is IKMP_NO_ERROR
```

# Informations connexes

- <u>Négociation IPSec/Protocoles IKE</u>
- Logiciels pare-feu Cisco PIX
- <u>Références des commandes du pare-feu Cisco Secure PIX</u>
- Notices de champs relatives aux produits de sécurité (y compris PIX)
- Demandes de commentaires (RFC)
- Support et documentation techniques Cisco Systems